# **上里上半線** 註冊流程介紹

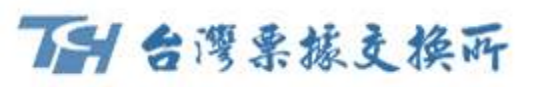

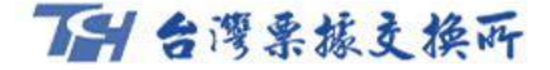

# 嗶嗶繳註冊流程

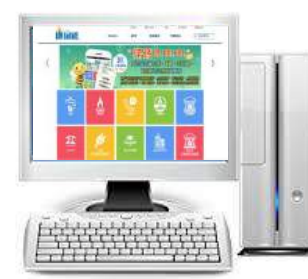

Α

嗶嗶繳網站註冊會員、授權銀行帳戶 <u>https://beepay.twnch.org.tw/EFCS/index/</u>

0)準備讀卡機及環境檢測

1) 填寫資料

基本資料及設定登入密碼

- 2) 驗證手機號碼及email
- 3) 授權銀行帳戶

4) 設定交易密碼

5) 下載憑證 · 綁定設備

提供授權繳費之銀行包括(1)臺灣銀行、(2)土地銀行、(3)彰 化銀行、(4)上海銀行、(5)台北富邦、(6)兆豐商銀、(7)臺 灣企銀、(8)新光銀行、(9)台新銀行、(10)第一銀行、(11) 合作金庫

可使用網路銀行授權綁定含(1)彰化銀行、(2)上海銀行、 (3)新光銀行、(4)台新銀行、(5)土地銀行、(6)合作金庫。

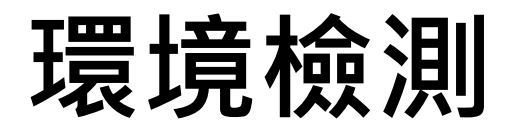

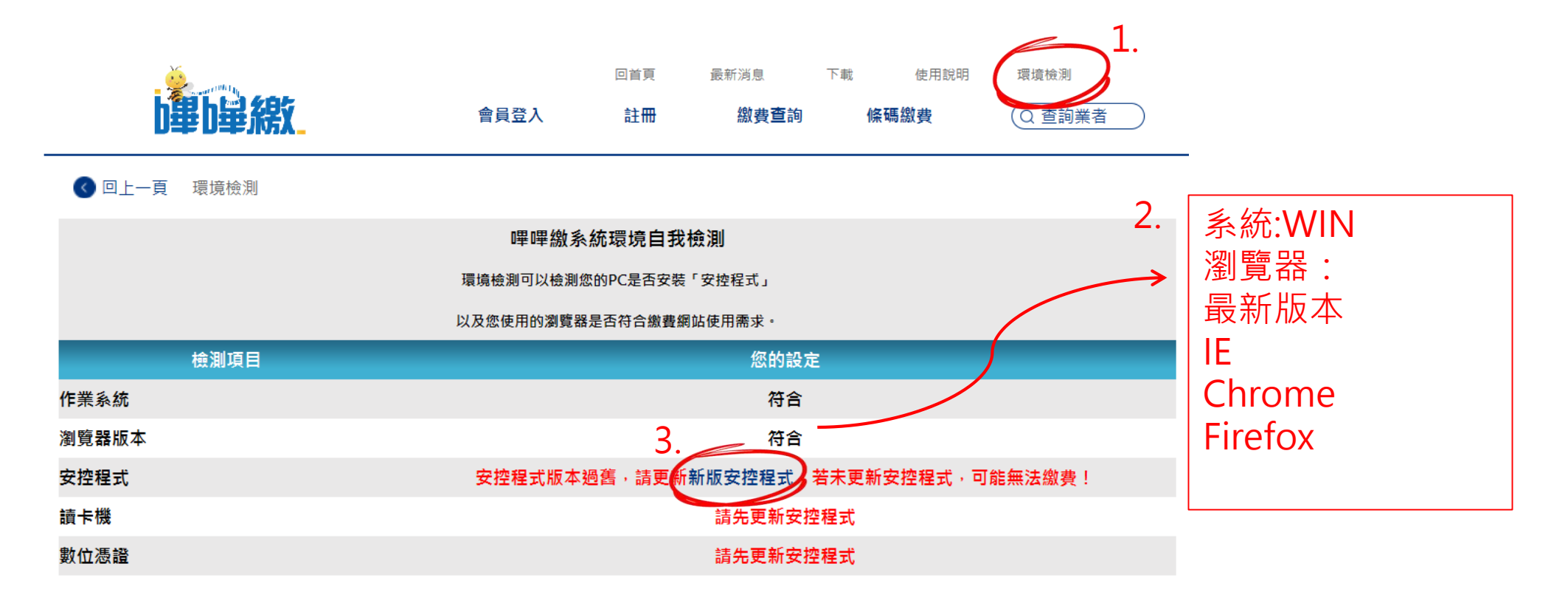

電話:(02)2392-2111

聯絡信箱:beepay@mail2.twnch.org.tw

©2018 台灣票據交換所 著作權所有

最佳解析度1024X768以上

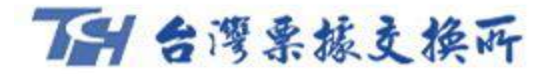

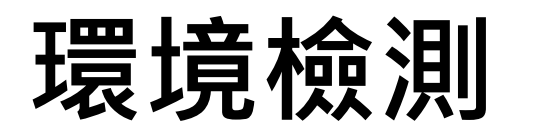

| b畢b 舉約        | 會員登入 註冊 2. 最新消息 下載 使用說明 運貨檢測   (2.) 2. (2.) (2.) (2.) (2.) (2.) (2.)                                                                                                    |       |
|---------------|----------------------------------------------------------------------------------------------------|-------|
| < ● 回上一頁 環境檢測 |                                                                                                    | _     |
|               | 系統環境自我檢測<br>環境檢測可以檢測您的PC是否安裝「安控程式」<br>以及您使用的瀏覽器是否符合繳費網站使用需求。                                                                                                    |       |
| 檢測項目          | 你的 the contract of the contract of the contra |       |
| 作業系統          | 符合 1.                                                                                                    | 確認前四個 |
| 瀏覽器版本         | 符合                                                                                                    | 項目皆符合 |
| 安控程式          | 符合                                                                                                    |       |
| 讀卡機           | 符合                                                                                                    |       |
| 數位憑證          | 您的PC沒有下載數位憑證,請申請並下載數位憑證,方可授權帳戶繳費                                                                                                    |       |

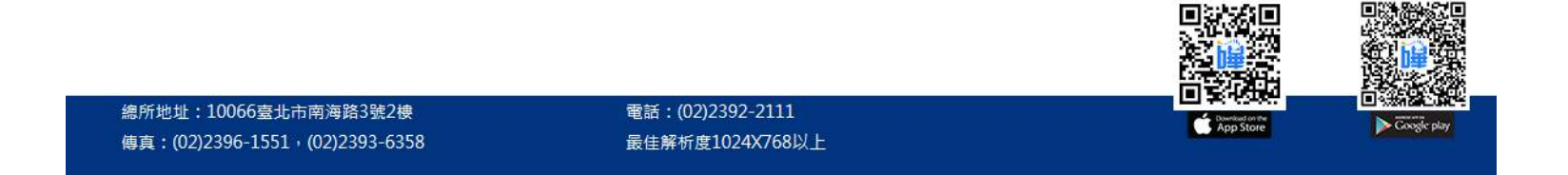

# **TH 台灣栗振支換所**

# 會員註冊-填寫資料

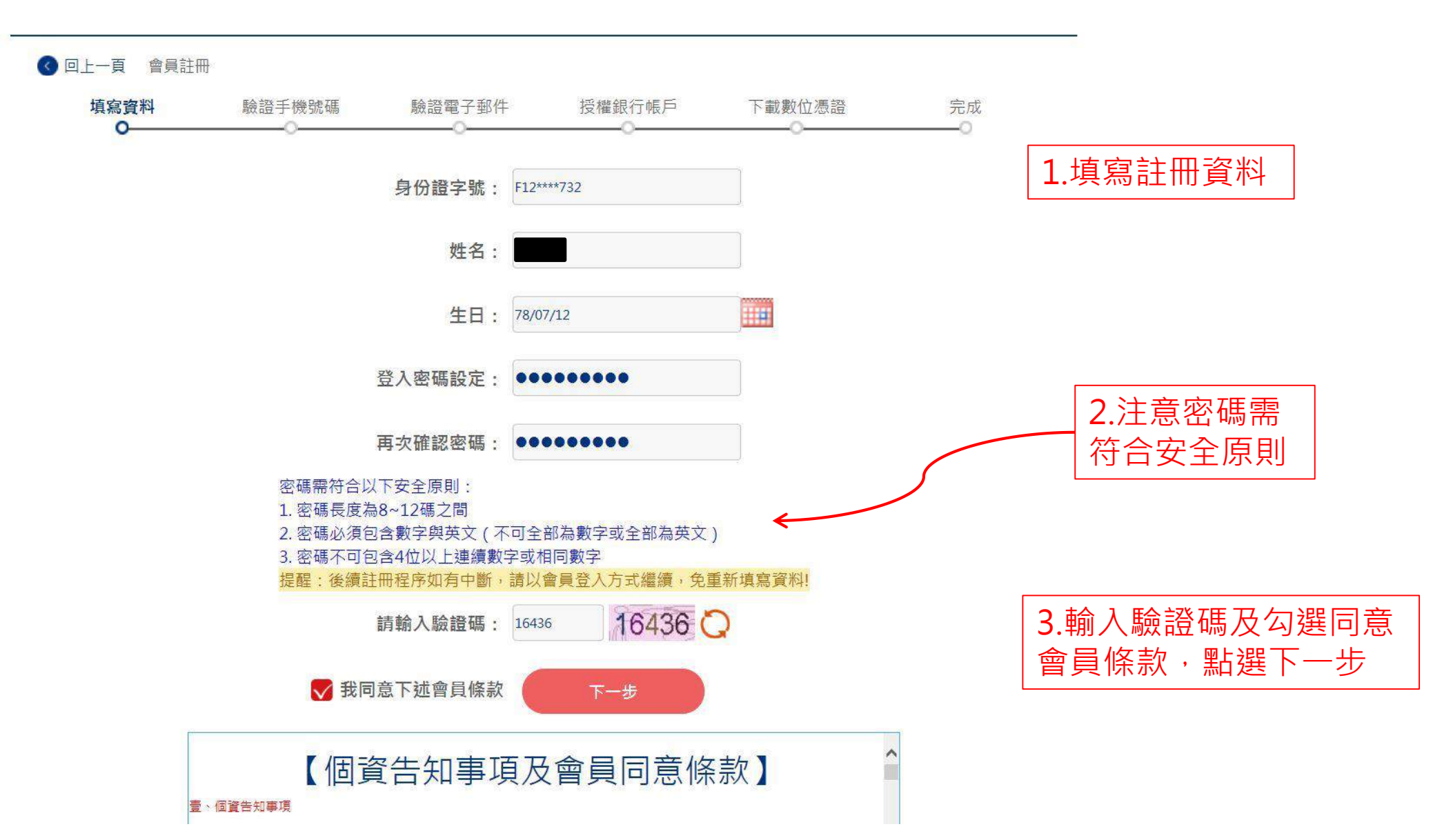

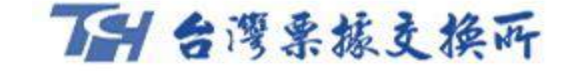

# 會員註冊-驗證手機號碼

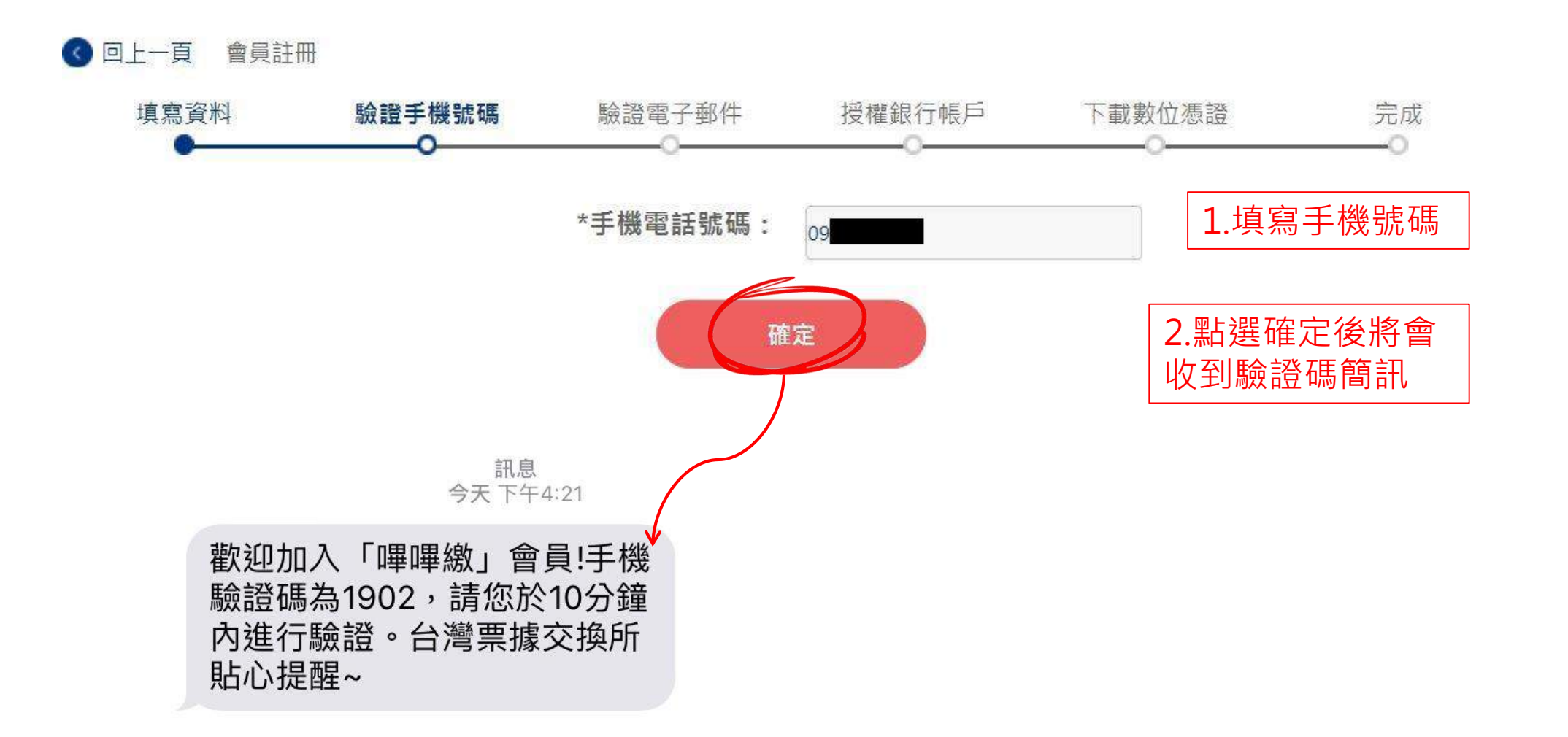

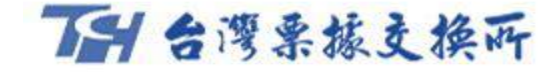

# 會員註冊-驗證手機號碼

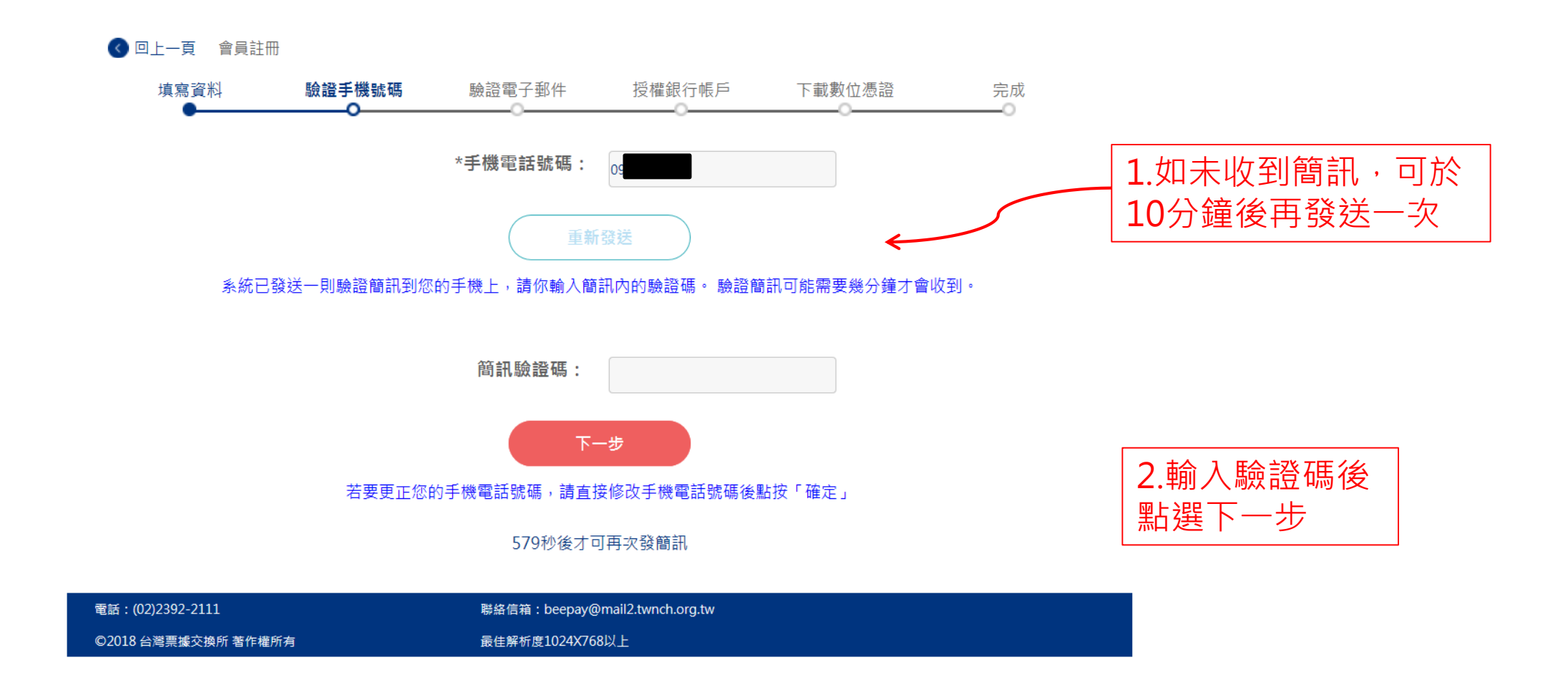

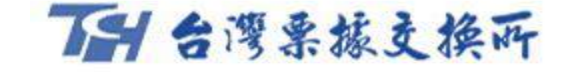

# 會員註冊-驗證電子郵件

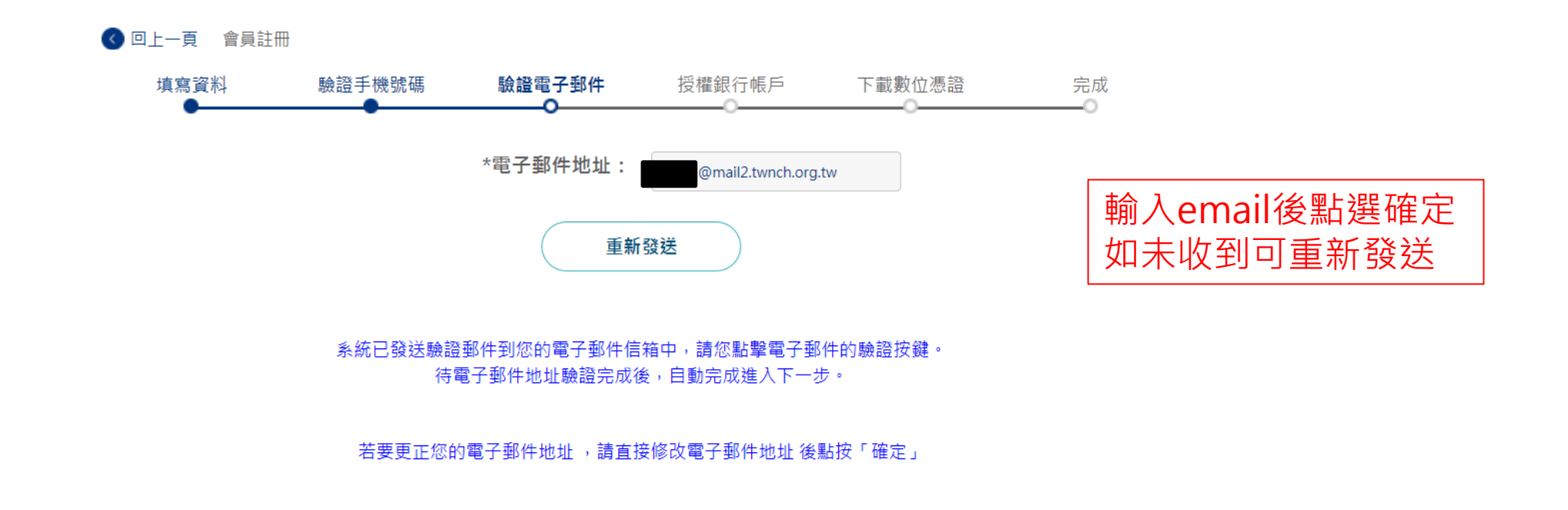

| 電話:(02)2392-2111    | 聯絡信箱:beepay@mail2.twnch.org.tw |
|---------------------|--------------------------------|
| ©2018 台灣票據交換所 著作權所有 | 最佳解析度1024X768以上                |

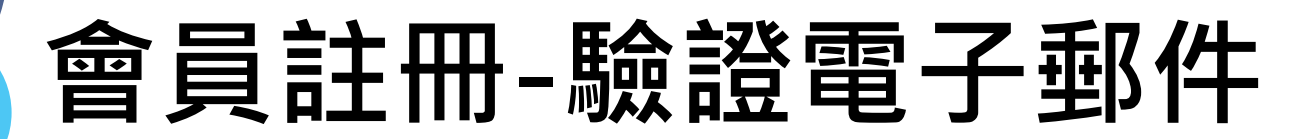

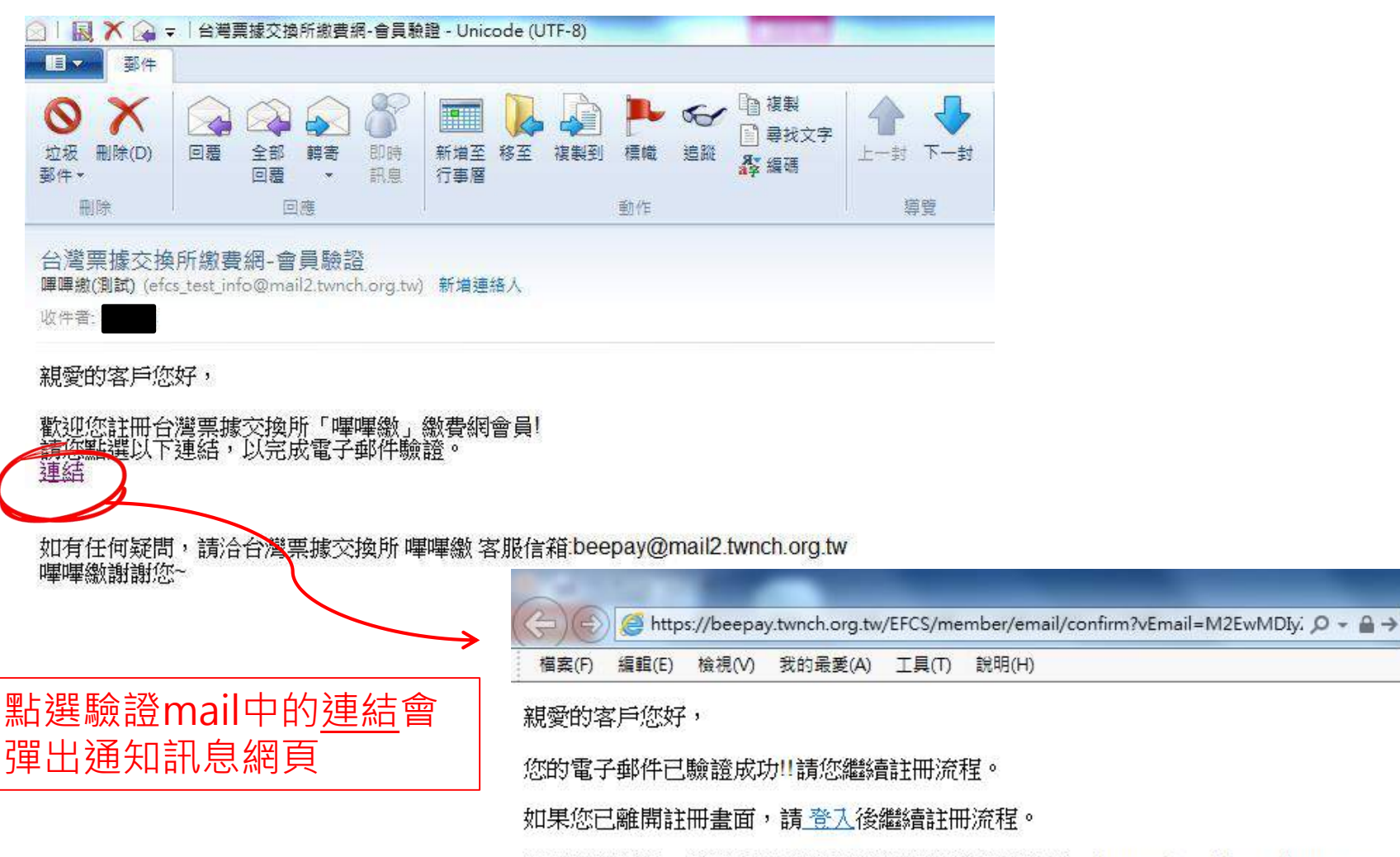

如有任何疑問,請洽台灣票據交換所 嗶嗶繳 客服信箱:beepay@mail2.twnch.org.tw

TH 台灣栗振支換所

#### 嗶嗶繳謝謝您~

# 會員註冊-授權銀行帳戶

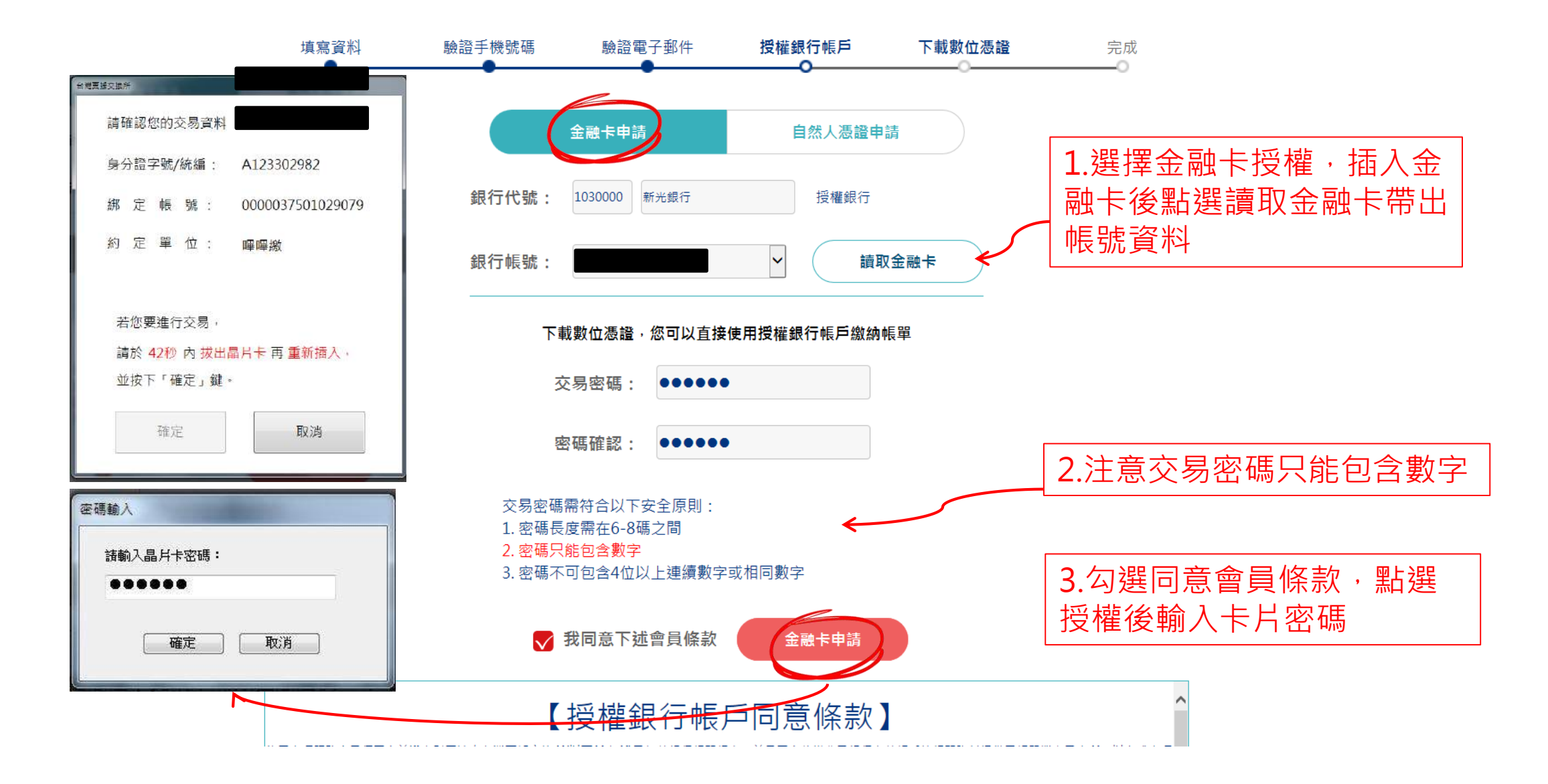

TH 台灣栗振支換所

# 會員註冊-授權銀行帳戶

使用本項服

| 填寫資料<br>● | 驗證手機號碼 | 驗證電子<br>• | 邮件 <b>授權</b> 金  | ●       | 下載數位憑證 | 完成                                |  |
|-----------|--------|-----------|-----------------|---------|--------|-----------------------------------|--|
|           |        | 金融卡授權     |                 | 自然人憑證授權 |        |                                   |  |
|           |        | 銀行代號:     | 4520000 4520000 | •       |        | <b>1</b> .選擇自然人憑證授權,<br>需自行輸入帳號資料 |  |
|           |        | 銀行帳號:     |                 |         |        |                                   |  |

TH 台灣栗振支換所

請設定交易密碼,並下載數位憑證;完成下載數位憑證後,即可使用授權帳戶扣款繳納帳單

| 交易密碼:                                      |                                           |                                                        |   |
|--------------------------------------------|-------------------------------------------|--------------------------------------------------------|---|
| 密碼確認:                                      |                                           |                                                        |   |
| 交易密碼需符<br>1. 密碼長度需<br>2. 密碼只能包<br>3. 密碼不可包 | 合以下安全原則:<br>在6-8碼之間<br>含數字<br>含4位以上連續數字或ᡮ | 相同數字                                                   |   |
| 😽 我同                                       | 意下述會員條款                                   | 自然人憑證授權                                                |   |
| 【授                                         | 權銀行帳戶                                     | 同意條款】                                                  | * |
| R務會員須同意並遵守財團法<br>B料提供予帳單業者及本所,             | :人台灣票據交換所(以下稱本所<br>以完成本項帳戶鄉定程序及總          | 析)及扣款銀行相關規定,並且同意將繳費及銀行存款帳<br>#書業務。當您勾選「我同意下述會員條款,鏈後,別表 |   |

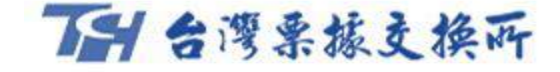

# 會員註冊-授權銀行帳戶

# 銀行帳戶授權完成

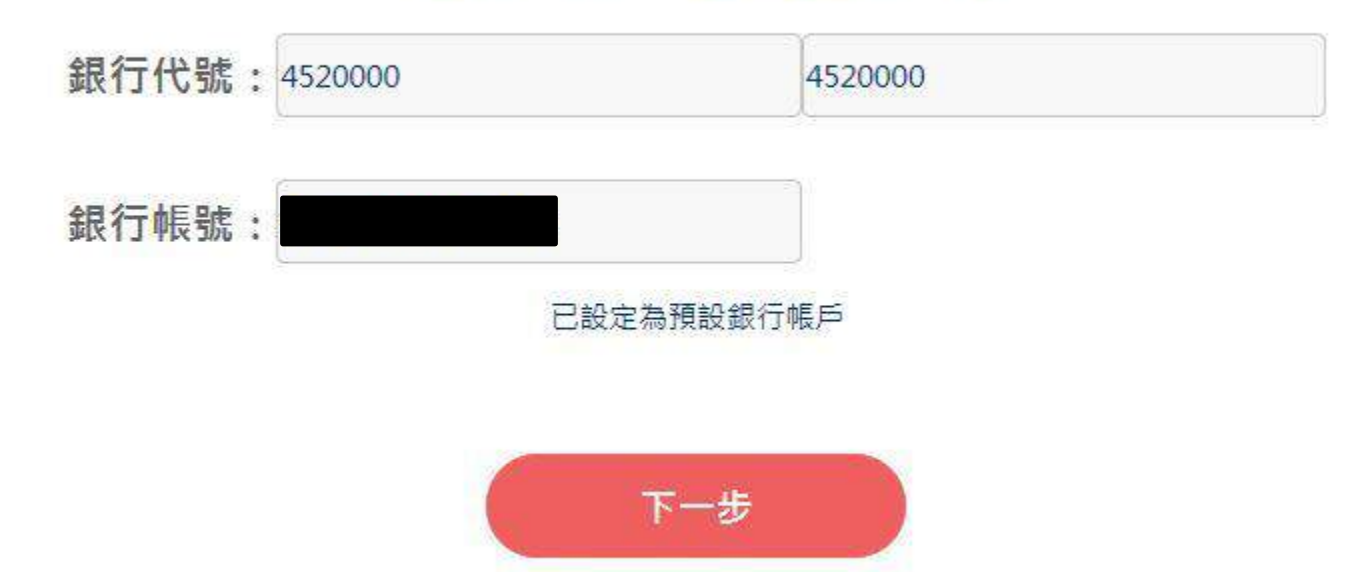

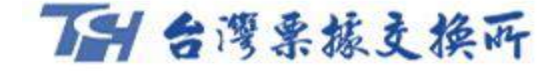

# 會員註冊-下載數位憑證

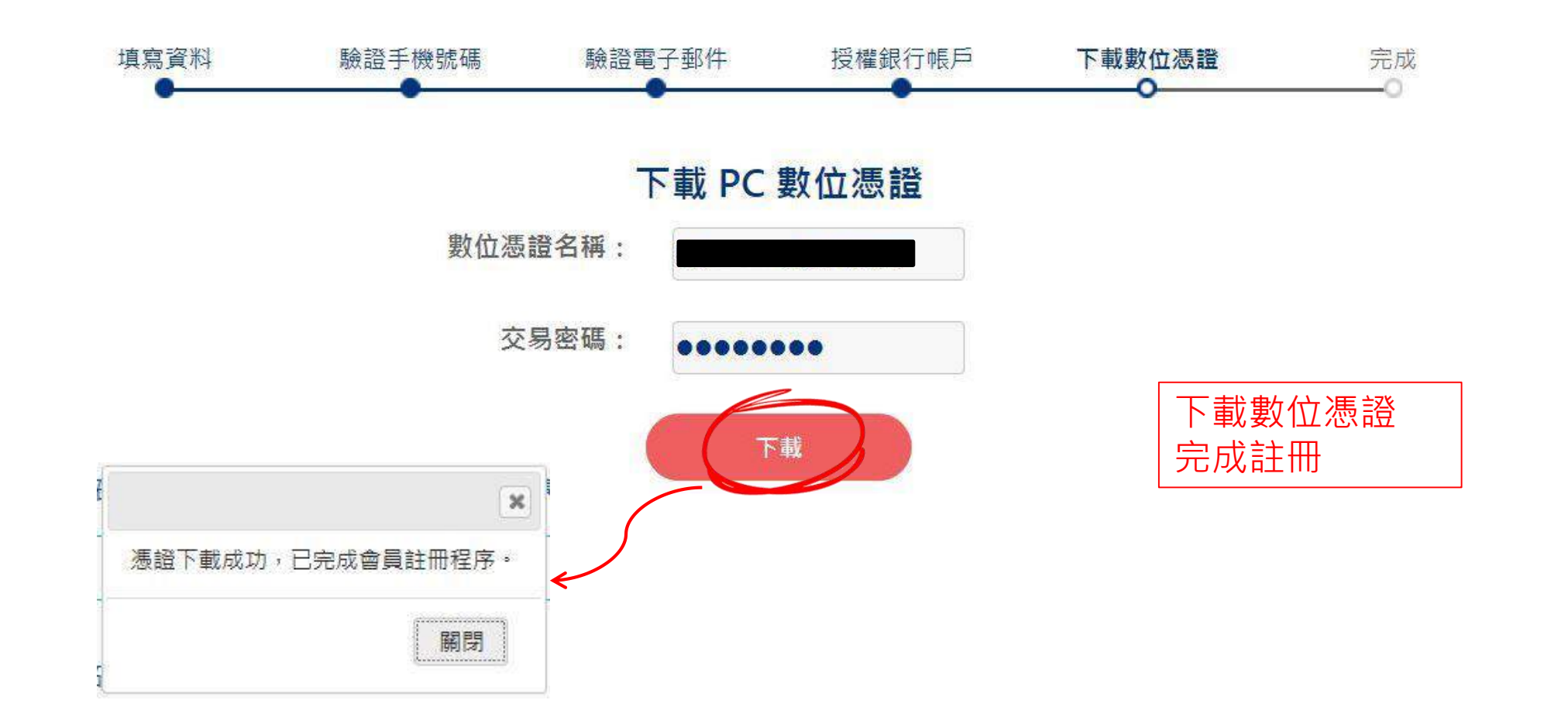

- 一、利用行動裝置(手機、平板)下載「嗶嗶繳 APP」,掃瞄天然氣收費通 知單「三段式條碼」 繳費模式如下:
- 1. 於嗶嗶繳平台註冊會員 <u>https://beepay.twnch.org.tw</u> 並授權綁定銀行活 存帳戶。
- 2. 可繳費之銀行:

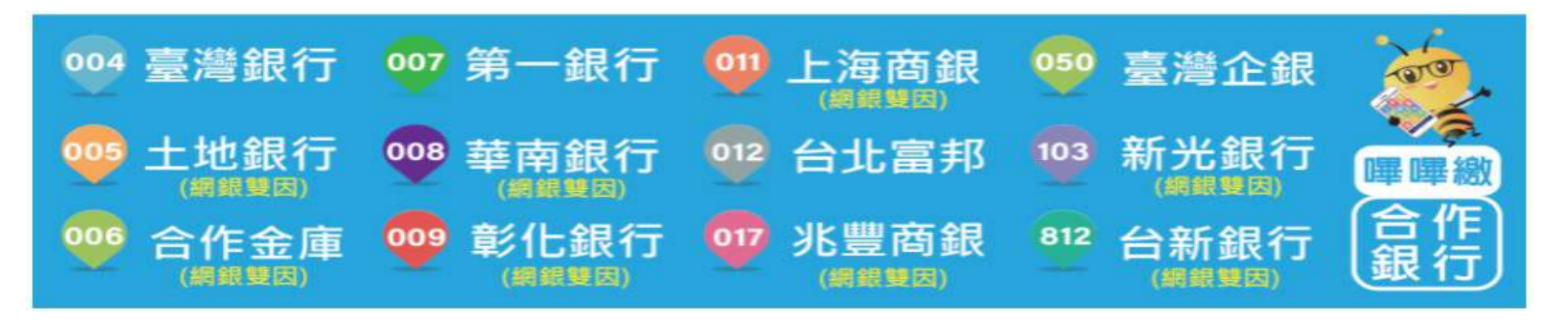

1. 下載嗶嗶繳BeePay APP登入。
4. 繳費操作流程如下圖。

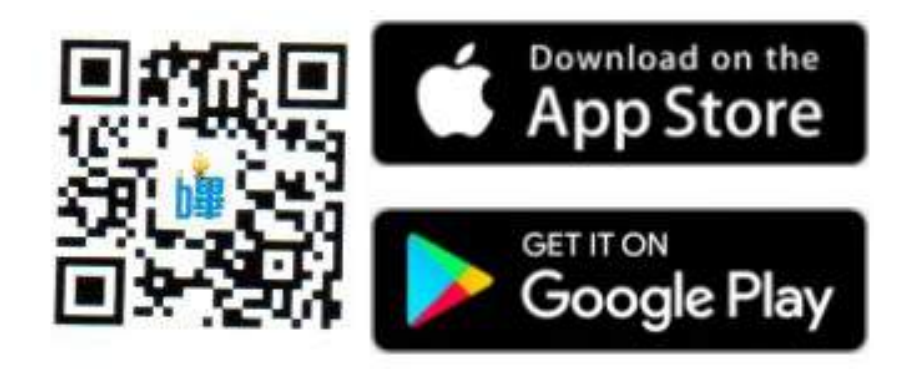

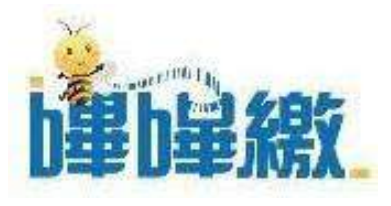

竹建瓦斯瓦斯費繳費流程

### STEP1. 開啟嗶嗶繳APP,點選瓦斯費。

#### 3:07 .ul 🗢 📭 App Store = A h畢h最總效 🥶 臺灣銀行 🥶 第一銀行 👜 上海商銀 👳 臺灣企銀 🥶 土地銀行 🥶 華南銀行 🥶 台北富邦 🛄 新光銀行 **四季 四季 統**於 富得 🥶 合作金庫 🥶 彰化銀行 🥶 兆豐商銀 🕫 台新銀行 たので、 GAS 瓦斯費 電費 電信費 IV 政府機關 交通監理 (汽燃費及違規 基隆市政府 8 新竹縣政府 新竹市政府 臺中市政府 彰化縣政府 雲林縣政府

### STEP2. 選擇竹建瓦斯。

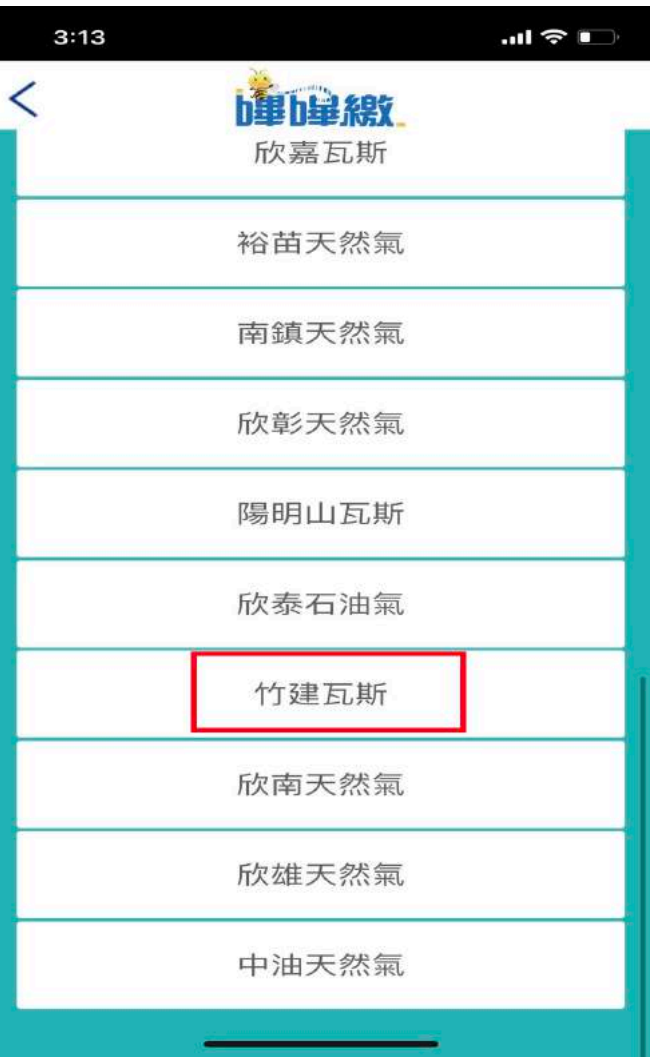

### STEP3.

對準三段條碼一次掃描。 (掃描結果須3個勾)

| 11:58          |                   |                          |   |
|----------------|-------------------|--------------------------|---|
| <              | <b>設</b> 條碼       | 掃描                       |   |
|                | 電話:               |                          | 9 |
| 斷、地震遮斷等「統一發票兌別 | 穿功能。<br>是APP」,即可進 | 行雲端發票查詢、發票               |   |
| ·司(便利商店        | 后存根聯)             |                          |   |
|                |                   |                          |   |
|                |                   | 100923312<br>10000028799 |   |
|                | 08185             | X000000587               |   |
| 索取繳費證          | 期單及核對             | 識費金額。                    |   |
| - diality -    | a superior        | A COLOR                  |   |
| 掃描到第1          | 没條碼內容             |                          | D |
| 100923312      |                   |                          |   |
| 掃描結果           |                   |                          |   |
|                |                   |                          |   |

# STEP4.會員登入。(已登入則略過)

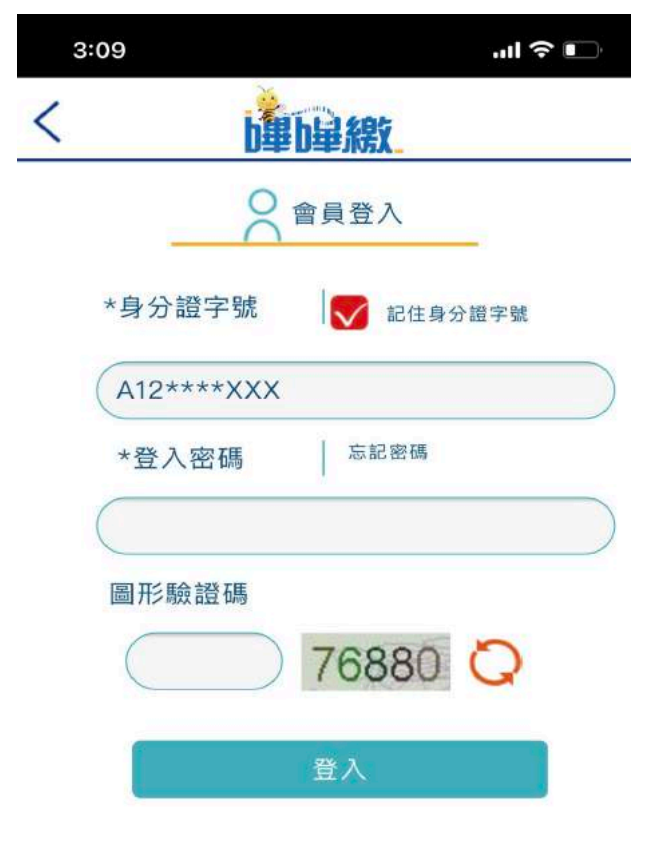

## STEP5. 個資告知事項

(請於下方 🜄 打勾同意)

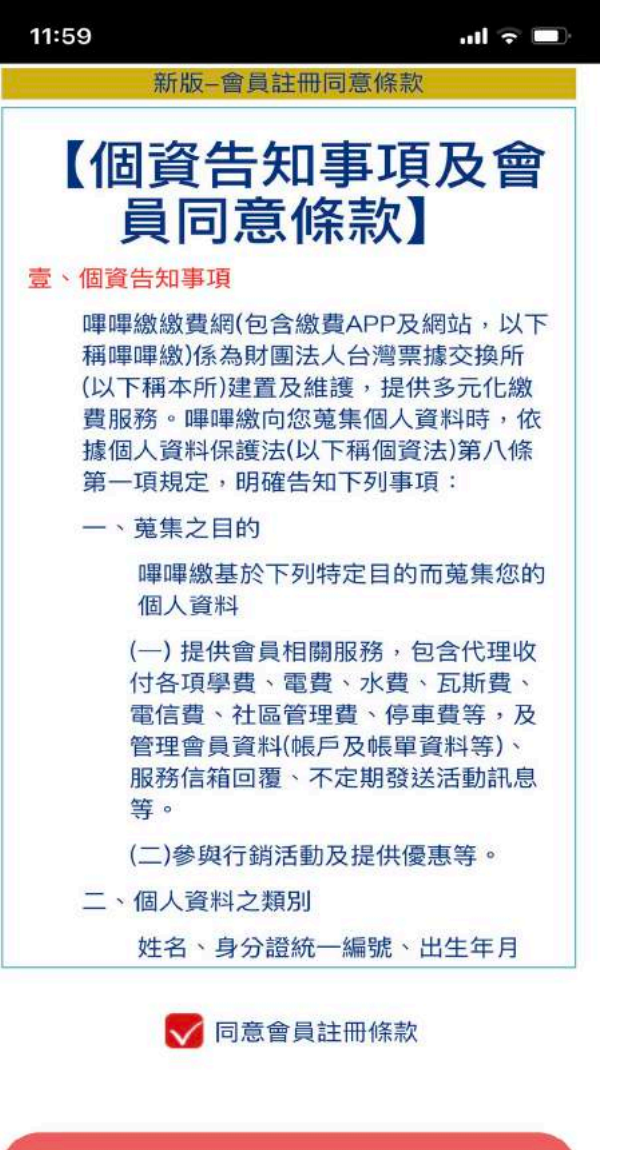

送出

### STEP6.

確認繳費內容。 (若無誤,即可按下方繳費)

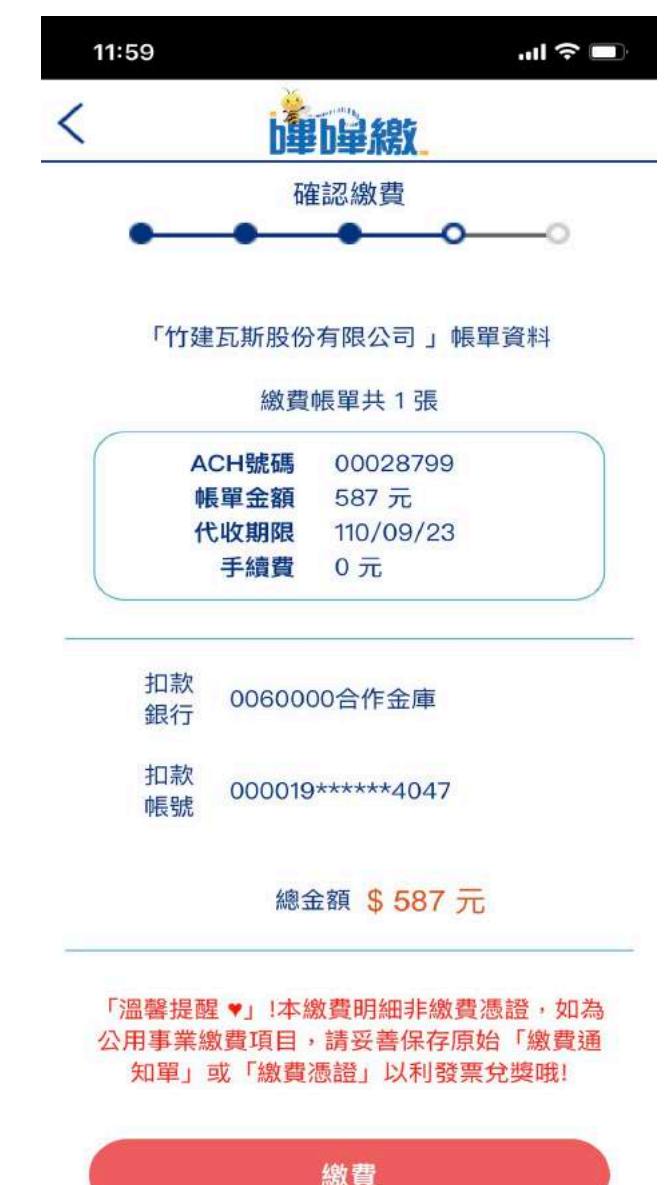

### STEP7.

輸入交易密碼,確認繳費。

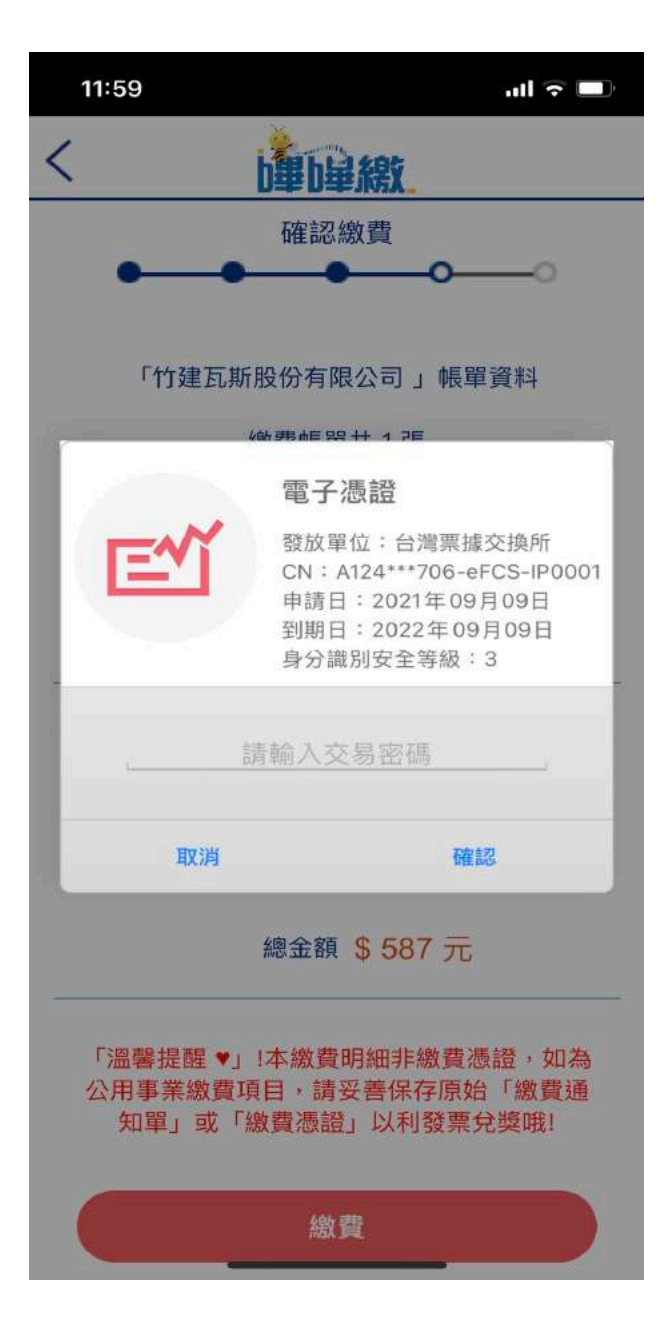

### STEP8.

成功完成繳費。 (也可於下方下載繳費證明)。

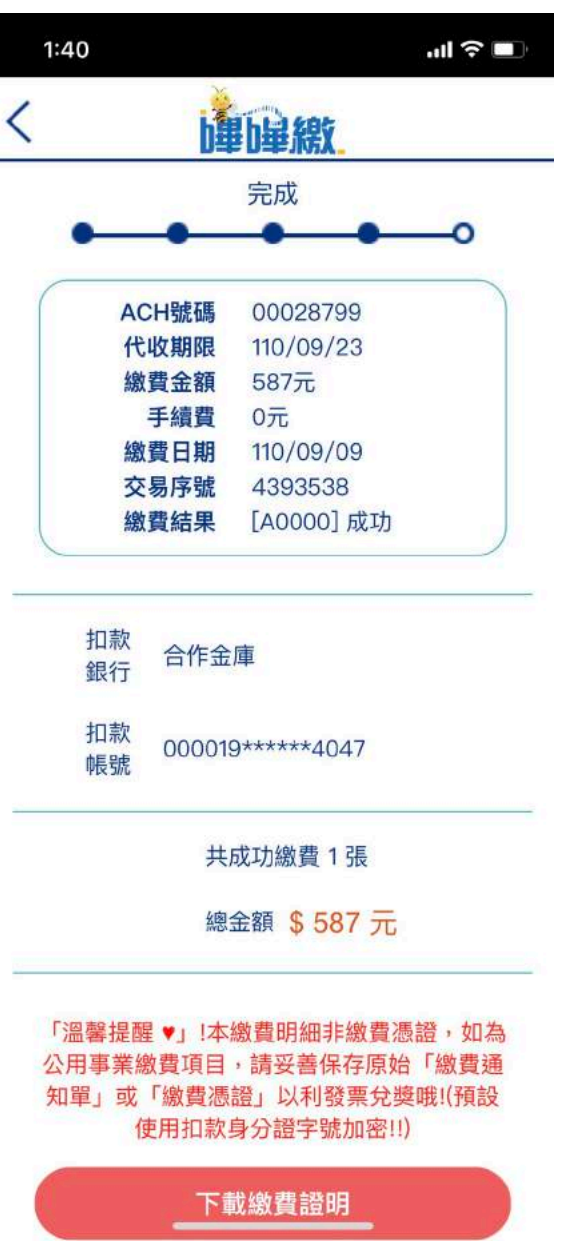

### ●網頁版流程操作(電腦)

https://beepay.twnch.org.tw/EFCS/index/

### STEP1. 點選瓦斯費。

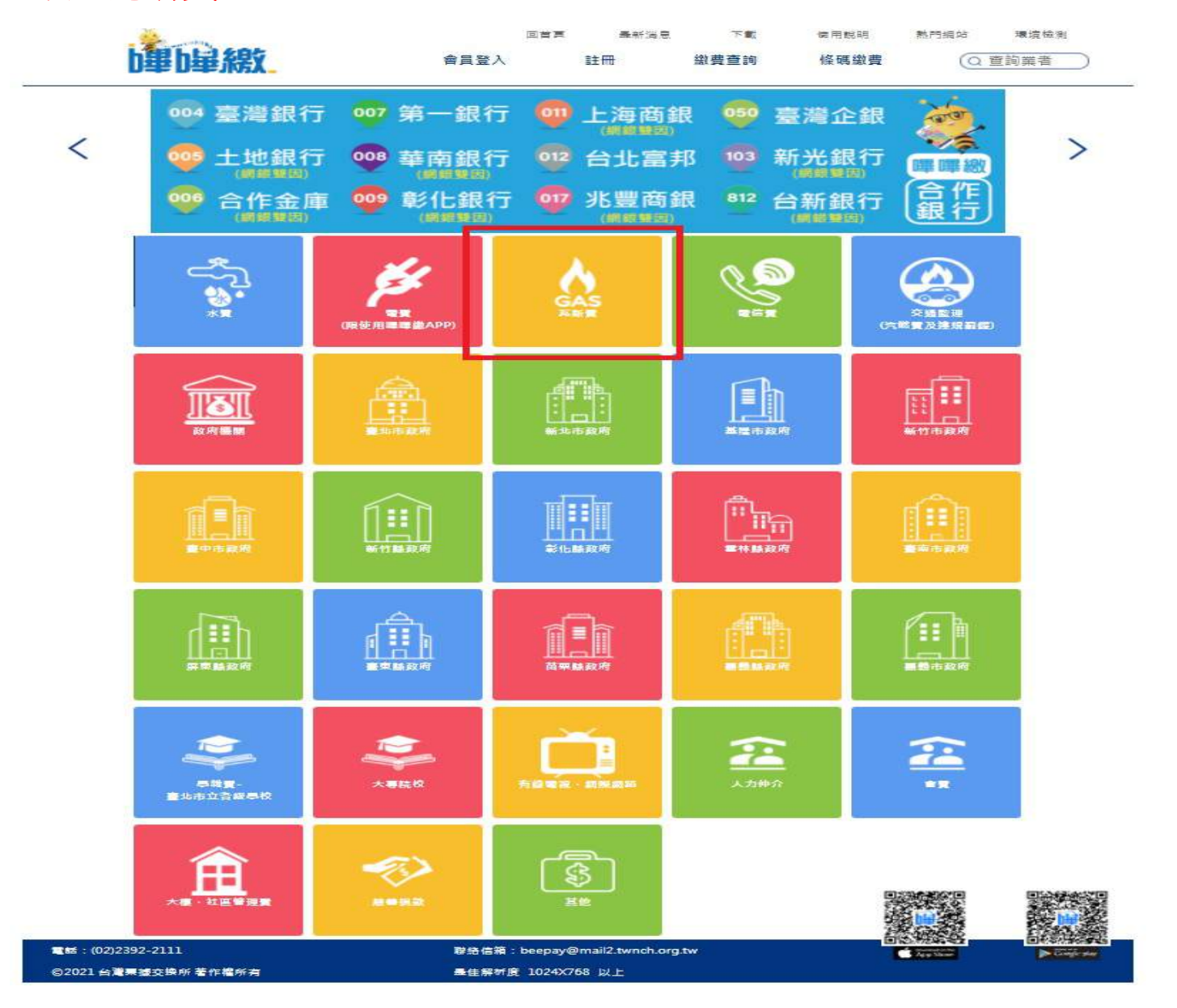

## STEP2. 點選竹建瓦斯,並輸入繳費通知單之三段式條碼。

| b里b星線        | 會員登入   | 回首頁 | <sub>最新消息</sub><br>註冊 | 下載<br>繳費 <mark>查詢</mark> | 使用說明<br><b>條碼繳費</b> | 熱門網站 | 環境檢測<br>查詢業者 |
|--------------|--------|-----|-----------------------|--------------------------|---------------------|------|--------------|
| 瓦斯費          | ● 回上一頁 | 瓦斯費 | > 大台北瓦!               | 斯                        |                     |      |              |
| CAS<br>大台北瓦斯 | -      |     | (條                    | 請輸入三戶<br>碼前後資料如7         | 殳式條碼<br>╕*號請勿輸入)    |      |              |
| 欣中瓦斯         |        |     | 第一段                   | e<br>條碼:                 | 100923312           |      |              |
| 新海瓦斯         |        |     | 第二段                   | と條碼:                     | 000000000028799     |      |              |
| 欣芝瓦斯         |        |     | <u>66 - FR</u>        |                          |                     |      |              |
| 欣桃天然氣        |        |     | <b>弗</b> 二段           | 门余饰:                     | 08185X000000587     |      |              |
| 欣雲天然氣        |        |     | <b>T</b> _#           |                          | ۲.<br>۲. R          | _    |              |
| 欣欣天然氣        |        |     | <u>ه</u> ــــــــ     |                          | 里直                  |      |              |
| 欣屏天然氣        |        |     |                       |                          |                     |      |              |
| 大台南區天然氣      |        |     |                       |                          |                     |      |              |
| 新竹瓦斯         |        |     |                       |                          |                     |      |              |
| 竹建瓦斯         |        |     |                       |                          |                     |      |              |
| 欣湖天然氣        |        |     |                       |                          |                     |      |              |
| 欣隆天然氣        |        |     |                       |                          |                     |      |              |
| 欣嘉瓦斯         |        |     |                       |                          |                     |      |              |

STEP3.

確認帳單上ACH號碼及帳單金額是否與繳費畫面一致。

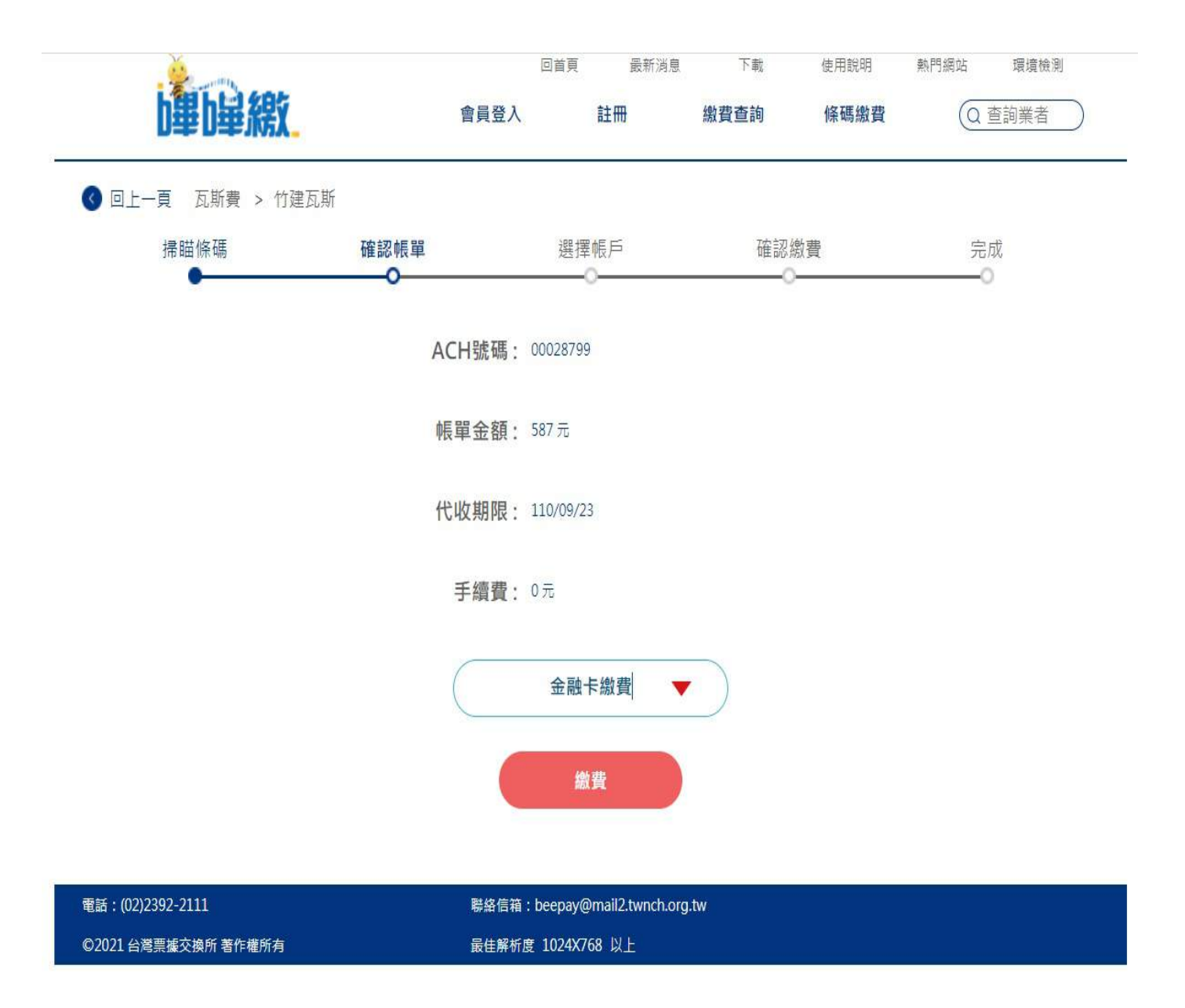

#### STEP4.

### 讀卡機插入金融卡進行繳費。

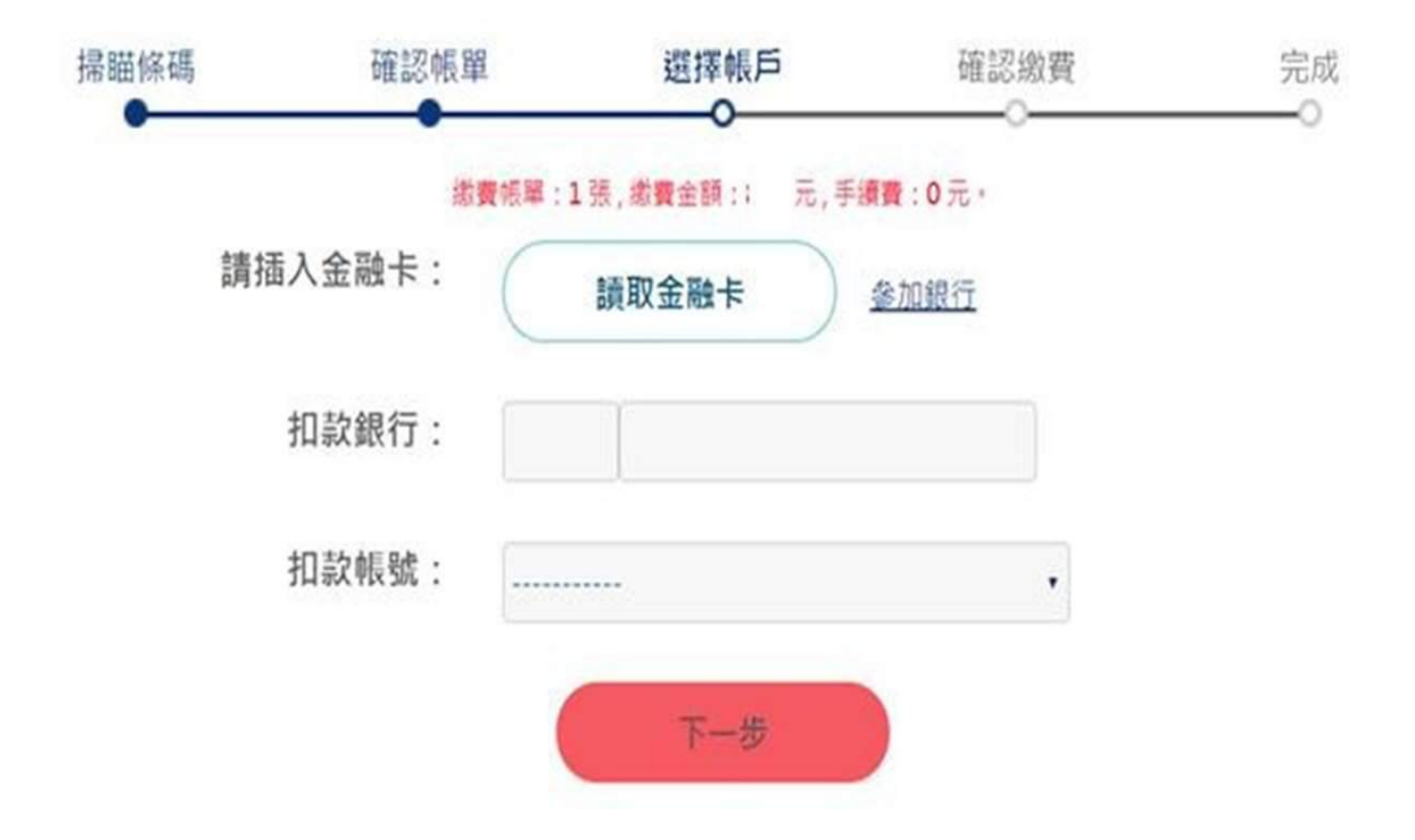

有關嗶嗶繳問題,可洽台灣票據交換所-民眾服務 https://www.twnch.org.tw/mailto.html 客服電話:(02)2392-2111 聯絡信箱:beepay@mail2.twnch.org.tw。